## myguide

What is Export to CSV feature

myguide.org

## Step: 01

Hover over to the extreme right of a guide till you see four dots icon, and click it

| G                                             | 0 Ⅲ Ξ           |                                                         |  |
|-----------------------------------------------|-----------------|---------------------------------------------------------|--|
| Current Page All Guides                       | Knowledge Cloud |                                                         |  |
| ← Q Search                                    | + Folder        |                                                         |  |
| Filters My Guides Published Guides            |                 |                                                         |  |
| All Guides Category                           |                 |                                                         |  |
| Category                                      | • =             |                                                         |  |
| Sample Tutorial                               |                 | Hover over to the extreme right                         |  |
| Guide                                         |                 | of a guide till you see four dots<br>icon, and click it |  |
| * ? Test Digital Duct Tape                    |                 | ¢                                                       |  |
| + Guide                                       |                 |                                                         |  |
|                                               |                 |                                                         |  |
|                                               |                 |                                                         |  |
|                                               |                 |                                                         |  |
|                                               |                 |                                                         |  |
| MyGuide by EdCast   Privacy & Cookies   Terms | <b>9</b>        |                                                         |  |
|                                               |                 |                                                         |  |

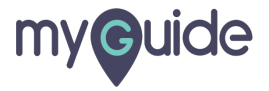

Step: 02

Click on "Export to CSV" option

| ©                                               | ⊙ Ⅲ ≡           |                             |  |
|-------------------------------------------------|-----------------|-----------------------------|--|
| Current Page All Guides                         | Knowledge Cloud |                             |  |
| ← Q Search                                      | + Folder        |                             |  |
| Filters My Guides Published Guides              |                 |                             |  |
| All Guides 📏 Category                           |                 |                             |  |
| Category                                        | •               |                             |  |
| Sample Tutorial                                 |                 |                             |  |
| Guide                                           |                 |                             |  |
|                                                 | 🖒 Edit          |                             |  |
| Test Digital Duct Tape                          | Export          | k on "Export to CSV" ontion |  |
| + Guide                                         | CEXPORT to CSV  |                             |  |
|                                                 | @ Publish       |                             |  |
|                                                 | 🗅 Сору          |                             |  |
|                                                 | 1 History       |                             |  |
|                                                 | 1 Delete        |                             |  |
|                                                 |                 |                             |  |
|                                                 |                 |                             |  |
| © MyGuide by EdCast   Privacy & Cookies   Terms |                 |                             |  |
| © MyGuide by EdCast   Privacy & Cookies   Terms | <b>(</b>        |                             |  |
|                                                 |                 |                             |  |

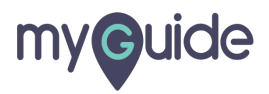

The downloaded CSV file is used in the Admin section where we can automate this workflow as many times we need the task to be performed

The dot csv file has been downloaded to your system

| G Google X                 | +                         |                                                                                                    |                                                 | - a ×           |
|----------------------------|---------------------------|----------------------------------------------------------------------------------------------------|-------------------------------------------------|-----------------|
| ← → C 🔒 google.com         |                           |                                                                                                    |                                                 | * 🔮 🔞 E         |
|                            |                           |                                                                                                    | ¢                                               | ⊙ Ⅲ ≡           |
|                            |                           |                                                                                                    | Current Page All Guides                         | Knowledge Cloud |
|                            |                           |                                                                                                    | ← Q Search                                      | + Folder        |
|                            |                           | Google                                                                                                 | Filters My Guides Published Guides              |                 |
|                            |                           |                                                                                                    | All Guides 📏 Category                           |                 |
|                            | Q                         | The downloaded CSV file is used in the                                                                 | Category                                        | • •             |
|                            |                           | Admin section where we can automate<br>this workflow as many times we need<br>the task to be performed | Sample Tutorial                                 |                 |
|                            | Goog                      | le offered i                                                                                           | Suide                                           |                 |
|                            |                           |                                                                                                    | * ? Test Digital Duct Tape                      |                 |
|                            |                           |                                                                                                    | + Guide                                         |                 |
|                            |                           |                                                                                                    |                                                 |                 |
| India                      | The dot csv file has been |                                                                                                    |                                                 |                 |
| Advertising Business About | downloaded to your system |                                                                                                    | © MyGuide by EdCast   Privacy & Cookies   Terms |                 |
| Guide cov                  | Ģ                         |                                                                                                    |                                                 | Show all X      |

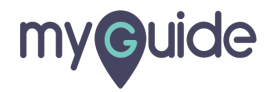

## **Thank You!**

myguide.org

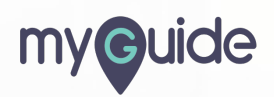